## Web 端如何发起采购申请(文档)

用户登录互海通 Web 端, 在**"工作台→快捷方式→新增采购申请"**界面, 可按以下步骤 1-13 操作:

| - 5               | <b>海科技</b> ©                                   | Q                              |                            |                                  | I                                                       | 作台 (3725)                                    | 船舶监控                          | 资讯 发现                     |      |                |                                      | 切换系统 - 🥠                     | X 0 🌔 🕫         |
|-------------------|------------------------------------------------|--------------------------------|----------------------------|----------------------------------|---------------------------------------------------------|----------------------------------------------|-------------------------------|---------------------------|------|----------------|--------------------------------------|------------------------------|-----------------|
| 全部菜               | <b>単</b> ⊕                                     | 备件 物料                          | 油料                         |                                  |                                                         |                                              |                               |                           |      |                |                                      |                              |                 |
| 图 公告              | 管理 💶                                           | 新聞申請单 申請单                      | 数量限定 采购项级                  | (計) 库存警示清单(                      | 3)                                                      |                                              |                               |                           |      | ■ 除森林          | <b>他人的草稿单</b> 计划属性                   | ✓ 投索关键字                      | <b>R</b> # 111  |
| Dol spins         | 酒板 >                                           | # 单据名称/单号                      | 申请船舶 マ                     | 部门 -                             | 申请日期                                                    | 采购内容                                         |                               | 申请供船日期                    | 申请供  | ·船地点 采购方式 •    | 紧急程度 ▼                               | 申请状态 >                       | 操作:             |
| ₽ 船舶<br>₽ 船用      | (管理 >                                          | 1 船端备件申请                       | ④ 互適一号                     | 甲板部                              | 2023-11-03                                              | 类型/属性:备件<br>采购项数:10<br>设备:學油机                | /季度采购                         | 2023-10 <mark>-</mark> 25 | 888  | 岸墓词价           | \$2                                  | 审批中                          | <del>9</del> 2  |
|                   | )费用 >                                          | 2 22222 ①                      | 岸基                         | 其他部门                             | 2023-10-30                                              | (X面: 米油切)<br>类型/属性: 备件<br>采购项数: 1<br>设备: 柴油机 | / 月度采购                        | 2023-11-30                | sh   | 岸基词价           | 正常                                   | 审批中                          | 92              |
| 23 招聘<br>了 维护     | 管理 ><br> 保売 >                                  | 3 PA-P23102502                 | 互海一号                       | 轮机部                              | 2023-10-26                                              | 类型/属性:备件<br>采购项数:105<br>设备:test1,泵,1         | : / 月度采购<br>lest12, test2, te | 2023-11-26                | 江都   | 岸基词价           | 正常                                   | 审批通过③                        | 号出   <b>股利</b>  |
|                   | 管理 >                                           | 4 里IQ青年公寓                      | ① 互消一号                     | 甲板部                              | 2023-10-19                                              | 类型 / 属性:备件<br>采购项数:2<br>设备: 柴油机              | / 季度采购                        | 2023-10-25                | 二班   | 岸基询价           | 非用紧急                                 | 审批中                          | 98              |
| ₩ <sup>1447</sup> | 信理<br>/管理 ———————————————————————————————————— | 5 PA-P23090501<br>用户登录账号,      | <sup>国海一号</sup><br>依次进入"采购 | <sup>彩机部</sup><br>同 <b>申请"界面</b> | 2023-09-05                                              | 类型/属性:备件<br>采购项数:1<br>设备:柴油机                 | /季度采购                         | 2023-10-05                | 找    | 船舶自购           | 正常                                   | 审批中                          | 母出              |
| 3                 | R時中请<br>                                       | 6 PA-P23082301                 | 互海一号                       | 轮机部                              | 2023-08-23                                              | 类型/属性:备件<br>采购项数:1<br>设备:柴油机                 | / 季度采购                        | 2023-09-23                | 测试   | 岸基询价           | 正常                                   | 审批通过③                        | ₩出   製制         |
| 10                | 1直胎牧 >                                         | 7 PA-P23013001                 | 互演一号                       | 甲板部                              | 2023-07-31                                              | 类型/属性:备件<br>采购项数:4<br>设备:柴油机,空               | ·/李度采购<br>压机                  | 2023-07-31                | 1    | 岸基询价           | 正常                                   | 审批通过③                        | 导出:复制           |
| 8                 | 360章两<br>395计划                                 | 8 P2108280003                  | 互海一号                       | 轮机部                              | 2023-07-31                                              | 类型/属性:备件<br>采购项数:5<br>设备:柴油机                 | / 应思米均                        | 2023-07-31                | 测试   | 岸基词价           | 正地                                   | 审批通过⑦                        | 毎出「复制           |
| 10<br>77          | 861世理                                          | 当前存在 34条审批拒绝                   | 2年展                        |                                  |                                                         | 20) BTH 1994                                 | 13-2-4                        |                           |      | 528 条 < 1      | 3 4 5                                | 6 7                          | 53 > 親至 1 页     |
| 备件                | 物料 油料                                          |                                |                            |                                  |                                                         |                                              |                               | 此处勾                       | )选后, | 只显示当前用户        | 的草稿单据                                |                              |                 |
| 新潮由社              | <b>6半</b> 申请单数量限定                              | 采购现统计 库存登点                     | 5高单(3)                     |                                  |                                                         |                                              |                               |                           |      |                | 金藏其他人的草稿单 计图                         | 闻性 <b>&gt;</b> 贝索关键字         | <b>8</b> 2 II   |
| #                 | 单语名称/单号                                        | 申请船舶 *                         | 部门・                        | 申请日期                             | 采购内容                                                    |                                              | 申请供給日期                        | 甲语供給                      | 忠乐   | <b>采购方式 ▼</b>  | 紧急程度 ▼                               | 申请状态 ▼                       | 操作              |
| 1                 | 船站备件申请 ①                                       | 互动一号                           | 甲板部                        | 2023-11-03                       | 类型/固性:备件/考<br>采购顷数:10<br>设备:柴油机                         | 界度采购                                         | 2023-10-25                    | 888                       |      | 岸臺進价           | <b>X</b> 2                           | 审批中                          | 母批              |
| 2                 | 22222 ()                                       | 岸基                             | 其他部门                       | 2023-10-30                       | 类型/固性:备件/5<br>采购项数:1<br>设备:柴油机                          | 月度采购                                         | 2023-11-30                    | sh                        |      | 岸基询价           | 正常                                   | 审批中                          | 导出              |
| 3                 | PA-P23102502                                   | 玉海一号                           | \$C80.85                   | 2023-10-26                       | 资型/届性:备件/F<br>采购项数:105<br>设备:test1,泵,test<br>※即/原始,条件/F | 月度采购<br>t12, test2, test8, 荣<br>extra lin    | 2023-11-26                    | 江樹                        |      | 岸基询价           | 正常                                   | 市批通过 ①                       |                 |
| 4                 | 里四青年公寓… ③                                      | 互称一号                           | 甲板部                        | 2023-10-19                       | 完全/面注:面干/号<br>采购项数:2<br>设备: 柴油机<br>商型/固性:备件/号           | 影響來與                                         | 2023-10-25                    | _H                        |      | 岸基询价           | ####8                                | 重批中                          | 导出              |
| 5                 | PA-P23090501                                   | 互為一号                           | 9280.8P                    | 2023-09-05                       | 采购项数:1<br>设备:柴油机<br>类型/固性:备件/考                          | 季度采购                                         | 2023-10-05                    | 我                         |      | 624日曲羽9        | 正常                                   | 审批中                          | 导出              |
| 6                 | PA-P23082301                                   | 五月一号                           | 9281.88                    | 2023-08-23                       | 采购项数:1<br>设备:柴油机<br>类型/固性:备件/8                          | 季度采购                                         | 2023-09-23                    | anit .                    |      | 岸臺湾价           | 正常                                   | 市北通过①                        | 与出し要利           |
| ,                 | PAP23013001                                    | 74-2                           | This ap                    | 2023-01-31                       | (2番:柴油机,空田)<br>美型/開告:备件/10                              | 机<br>亚急来购                                    | 2023-07-31                    |                           | 3、点  | 陆"复制"键,        | 可以快速提交                               | 采购单据 一                       | ALL ROL         |
| 8                 | P2108280003                                    | 互海一号                           | 轮机部                        | 2023-07-31                       | 采购喷数:5<br>设备: 除油机<br>类型/固性:备件/3                         | 影星采购                                         | 2023-07-31                    | 测试                        |      | 岸臺海价           | 正常                                   | 审批通过 ③                       | 导出 夏利           |
| 9                 | P2005150008                                    | 5月一号                           | 90.91.80                   | 2023-07-31                       | 朱均顷数:4<br>设备:主机,柴油机<br>类型/固性:备件/3<br>平取简称:1             | 专星采购                                         | 2023-07-31                    | 三島羊的間                     |      | 序叠词句:<br>展算询价: | 非常感激                                 | 明記編王の                        | 与出 夏利<br>二十: 右副 |
|                   |                                                |                                |                            | - 760 00 10                      | 设备: test1                                               |                                              |                               | -1-13                     |      |                |                                      |                              |                 |
| 当前存在              | 在34条审批拒绝单据                                     | 这里显示的是印                        | 申请的采购单持                    | 是交审批拒绝                           | 色的单子                                                    |                                              |                               |                           |      | 528 条 <        | 2 3 4 !                              | 5 6 7                        | 53 > 姚至 1 页     |
| © (               | 山处选择类型                                         | 2后,新增申请                        | 单时,采购类                     | 型会自动匹荷                           | Rit <del>i and</del>                                    | BRBAIN-IC                                    | 2000 H                        | 71                        |      |                |                                      | 切换系统 - 🗘                     | X 0 🔵 75        |
|                   | 件物料                                            | 油料                             |                            |                                  | -                                                       | 391 Am                                       |                               | 5、在                       | E界面力 | 上方确认物品         | 类型后,点击'                              | "新增申请单"                      |                 |
| 91ī               | 4、<br>環申請单                                     | 点击"新增申<br><sub>数量限定</sub> 采购项统 | <b>请单"</b><br>计 库存警示清单(3   | 3)                               | 申请船舶*                                                   |                                              | ×                             | 采购                        | 类型会  | 自动匹配,选择        | <mark>船舶、部门,</mark> ,<br>9章稿单 计划属性 、 | 点击"确定"<br>· <sup>没未关键字</sup> | 即可              |
| #                 | 单振名称/单号                                        | 申请船舶 ▼                         | 部门 🕶                       | 申请日期                             | 物品类型*                                                   |                                              | ~                             | 日期 申请                     |      | 采购方式 -         | 振急程度 -                               | 申请状态 👻                       | 操作              |
| 1                 | 船端备件申请                                         | ① 互海一号                         | 甲板部                        | 2023-11-03                       | 申请部门*                                                   |                                              |                               | 888                       |      | 岸基询价           |                                      | 审批中                          |                 |
| 2                 | 22222 ①                                        | 岸基                             | 其他部门                       | 2023-10-30                       | 请选择申                                                    | L 195 even                                   | ~                             | sh                        |      | 岸基询价           | 正常                                   | 軍批中                          |                 |
| _                 |                                                |                                |                            |                                  |                                                         | Rites                                        | 取消                            |                           |      |                |                                      |                              |                 |

注: 备件来源共有两种类型: 船舶库存, 自有数据库(见步骤7)。

3 PA-P23102502 互海一号 轮机部

(1) 船舶库存: 按船上已经有的库存备件进行分类整理后组成。

(2) 自有数据库:由公司根据这条船的设备清单、采购台账等方式建立,范围比"船舶库存" 要广。 物料来源共有三种类型:船舶库存,自有数据库,和标准数据库。

- (1) 船舶库存: 按船上已经有的库存物料进行分类整理后组成
- (2) 自有数据库:由公司常用物品以及相关命名习惯组成,范围比"船舶库存"要广。
- (3)标准数据库: IMPA 第七版代码。

| 1    | 7、系统默认"船舶库存"               | '可切换至"自有数                   | 据库"查询       | 互導1号(甲板部)-流                   | 新加备件采购项    |                                     |             |                          |       | 8            |
|------|----------------------------|-----------------------------|-------------|-------------------------------|------------|-------------------------------------|-------------|--------------------------|-------|--------------|
| 船舶库石 | (23) 自有数据库(6783) 已添加的来!    | 购项 1 未找到备件? 手动运             | ▶ 呑未找到备件,   | 点击可进行手动添加                     |            |                                     |             | □低于最低库存 ∄                | 影关键字  | <b>按注</b> 服用 |
| 设备名称 | 余部 17 泵● 泵(在船名)● 泵1231223● | ※机44 不詳 樂画、樂画29<br>6、 可通过设备 | 著名称、部件名称、关键 | 学进行范围检索,也可                    | 通过备件名称或提   | 则格进行精确检索                            | 医端压器 生 佛利文。 | in、主机•主机警报监视系统           | 左辑机   |              |
| #    | 餐件名称                       | 代导域物图号                      | B##8# 7     | 设备名称型号厂商                      | 计量单位       | 库存情况                                | 中的数量        | 中购餐注                     | 中购附件  | 操作           |
| 1    | 喷油器杆式空压机 ①                 | GA11                        | 喷油螺杆式空雨机    | 空压机/GA11/阿特拉斯科蒂<br>柯          | 件          | 当前 1; 未到 1<br>(最低 0: 最高 0)          |             |                          |       |              |
| 2    | 六角螺母 ① 🖂                   | GB6170-86 M10               | 气缸盖组件       | 主机/S1100A2N/常柴                | 件          | 当前 1; 未到 12<br>(最低 0; 最高 0)         | 4           | 0 / 500                  | ٩     | 部時           |
| 3    | 电机 ① 🔤                     | 电机                          | 自吸测心旋涡泵     | 孫(在船名) \$/ 1.5CWX-2<br>A/上海振华 | Ŷ          | 当前 7.7; 未到 17<br>(最低 6: 最高 8)       |             |                          |       |              |
| 4    | 销链 ①<br>_≝CNY 12.00        | 230.303.02                  | 操纵机构        | 柴油机 / 6230ZC-4型 / 广州柴<br>油机厂  | 件          | <b>当前 2;</b> 未到 125<br>(最低 0: 最高 0) | a •)        | 0 / 500                  | ۹     | 888          |
| 5    | 螺母 ①<br>CNY 0.00           | 6230.706.18<br>图号: 332421   | 设水泵         | 柴油机 / 6230ZC-4型 / 广州柴<br>油机厂  | 件          | 当前 2; 未到 113<br>(最低 0: 最高 0)        | 3 找到物品后     | . 填写由购数量                 | 备注上的  | 专时件          |
| 6    | 水温表、油温表 ①                  |                             | 水温表、油温表     | 樂油机 / 6230ZC-4型 / 广州樂<br>油机厂  | 件          | 当前 2; 未到 7<br>(最低 0: 最高 0)          |             | 17 - 94 - 9 - 1 × 53×12. |       | STOT 1       |
| 7    | 指示灯 ③ 🖼                    | AD16-16B (AC110V/0)         | AD16-16B指示时 | 灯/AD16型/不明                    | $\uparrow$ | 当前 2; 未到 5<br>(最低 0: 最高 0)          |             |                          |       |              |
| 8    | 螺栓 ①                       | A 00431642                  | 南合國其他备件     | 南合器 / HL85Y / 日立NICO          | 件          | 当前2;未到0<br>(最低0:最高0)                |             |                          |       |              |
| 9    | 衆油机の                       | 6230ZC-4型                   | 柴油机         | 柴油机 / 6230ZC-4型 / 广州柴<br>油机厂  | 件          | 当前 3; 未到 3<br>(最低 0; 最高 0)          |             |                          |       |              |
| 10   | 汽缸整部件 ① 🖂                  | 汽车工艺会时中                     | 汽和工艺会时中     | 柴油机 / ZC2 / 宁波中策              | 件          | <b>当前 3;</b> 未到 113<br>(最低 0; 最高 0) |             |                          |       |              |
|      |                            |                             |             |                               |            |                                     |             | 23 🛞 <                   | 1 2 3 | > 跳至 1 页     |

| 基本存查询  | 若此处勾选                            | 5后,则界面会同                                    | 时显示岸基库存                 |                             |      |           |                     |                               |                           | 9、点            | 击"继续操作"    |
|--------|----------------------------------|---------------------------------------------|-------------------------|-----------------------------|------|-----------|---------------------|-------------------------------|---------------------------|----------------|------------|
| ← 采购申  | 请编辑                              |                                             |                         |                             |      |           |                     |                               |                           |                |            |
| 申请单号:  | PA-P22111802                     | (Vicory - 备件 - 甲板部                          | ) 查看原单据退回意见             |                             |      |           |                     |                               |                           |                |            |
| 申请单名称  |                                  |                                             |                         | 紧急程度*                       |      |           |                     | 申请供船日期*                       |                           |                |            |
| 11月申购  |                                  | 可自定义的                                       | 单据名称                    | 派急                          |      |           | ٠                   | 2022-11-19                    |                           |                |            |
| 4请供船地点 | <b>*</b>                         |                                             |                         | 采购方式*                       |      |           |                     | 计划属性*                         |                           |                |            |
| 扬州     |                                  |                                             |                         | 岸基询价                        |      |           | ٣                   | 月度采购                          |                           |                |            |
| ■购理由*  |                                  |                                             |                         | <u>岸星间价</u><br>船舶自购<br>直接采购 |      |           |                     |                               |                           |                |            |
|        |                                  | 10、按需完善信                                    | 息 (带*必填/必选)             |                             |      |           |                     |                               |                           |                | 23 / 5     |
| 十 添加采购 | <b>東</b> 采购项数:                   | 2 价格类型筛选                                    | ¥                       |                             |      |           |                     |                               |                           |                | 🗌 岸基库存查;   |
| 申请项号   | 备件名称                             | 代号/规格/图号                                    | 部件/位置号                  | 设备名称/型号/厂商                  | 备件描述 | 计量单位      | 最低/<br>最高库存         | 当前库存 /<br>申请未到                | 申购数量                      | 申购备注 批量修改      | 操作         |
| 1      | 大号0型圈 ①                          | GB5788-M12×18                               | 所属部件:齿轮润滑油喷嘴<br>位置号:    | 柴油机/ M20 / Mak              |      | <b>^</b>  | 0/0                 | 14 / 28 🕕                     | 3                         | 请填写备注          | <b>N B</b> |
| 2      | 大螺母 ①                            | P91103-0018-066                             | 所屬部件: 自吸离心海水冷却泵<br>位置号: | 泵/2C150 VIB2/汉姆沃斯           |      | 件         | 0/0                 | 14 / 0                        | 10                        | 请填写备注          |            |
| 附件:(此) | 附件仅作为公司内<br>(件 ← 根)<br>件大小不能超过10 | <sup>81申请先证,供应商收不<br/>居需求,可对采则<br/>8。</sup> | <sub>到)</sub><br>如单上传附件 |                             |      | 12、点<br>点 | 1<br>击"保存"<br>击"提交审 | 1、采购项较多<br>,则单据下次<br>批" ,则进入i | 3, 可批量修<br>还可编辑;<br>选择审批流 | 8改备注信息;支<br>程; | 持上传附件      |
|        |                                  |                                             |                         |                             |      |           |                     |                               |                           |                | 保存 提交审批 註  |
|        |                                  |                                             |                         |                             |      |           |                     |                               |                           |                |            |

| ④ 互海科技 1000                        | T DEZA CONTRA BRIGHTATC SPUTI 1586       |              |
|------------------------------------|------------------------------------------|--------------|
| ← 采购申请编辑                           | 请选择审批流程                                  |              |
| 申请单号 P2109240003 (四志一号 - 曾休 - 轮机即) | 采购中满则达9<br>例-Web随来购申请而建设运参考<br>主编们采购申请而建 |              |
| 申请单名称"                             | ④ 采购申请审批流程G                              | 申请供給日期。      |
| 备件申请单20210924(1)                   | ○ 測试高采购管理                                | ✓ 2021-10-24 |
| 申请供船地点*                            | 13、选择合适的审批流程,点击"确定"                      | 计划属性         |
| 青岛                                 | 即成功提交采购申请 264 186                        | ▶ 月度采购       |
| 申购理由+                              |                                          |              |
| 月度來與                               |                                          |              |
|                                    |                                          |              |

| 🎝 互海科技                                                                                                    |             |                       |                                                                    |                                                    |                                              |                                                                                                    |                                                                                                    | 工作台 (125                                                                                                    | 72) 船舶AIS                                                                  | 5 发现                                                                                                    |                                                 |                                                           |                                                                                  |                                                                                          |                                                                 |              | <b>e</b> 252  |
|----------------------------------------------------------------------------------------------------|-------------|-----------------------|--------------------------------------------------------------------|----------------------------------------------------|----------------------------------------------|----------------------------------------------------------------------------------------------------|----------------------------------------------------------------------------------------------------|----------------------------------------------------------------------------------------------------|----------------------------------------------------------------------------|----------------------------------------------------------------------------------------------------|-------------------------------------------------|-----------------------------------------------------------|----------------------------------------------------------------------------------|------------------------------------------------------------------------------------------|-----------------------------------------------------------------|--------------|---------------|
| 全部菜单 🕤                                                                                                    | _ 1         | 备件                    | 物料 油料                                                              | 在采                                                 | 购由请果很                                        | 5. 点击"                                                                                                  | 采购顶统计                                                                                                    | " , 跳转车                                                                                                    | 采购顶统                                                                       | 北界面                                                                                                    |                                                 |                                                           |                                                                                  |                                                                                          |                                                                 |              |               |
| 图 公告管理                                                                                                    |             | -                     | -                                                                  |                                                    | <u>×</u>                                     |                                                                                                    |                                                                                                    |                                                                                                    |                                                                            |                                                                                                    |                                                 |                                                           | _                                                                                |                                                                                          |                                                                 |              | _             |
| tel 智能着板                                                                                                    | 2           | 10112010              | 時<br>中<br>清<br>単<br>清<br>単<br>数<br>量<br>段<br>:                     | E HANGINA                                          | <del>花</del> 叶                               |                                                                                                    |                                                                                                    |                                                                                                    |                                                                            |                                                                                                    |                                                 |                                                           | 」隐藏其他人的草                                                                         | 8年 计划居住 ~                                                                                | 提示关键字                                                           |              | 122 112       |
| ↓ 船的推进                                                                                                    | >           | *                     | 单指名称单号                                                             | 申请给拍、                                              | - 8                                          | 81) <del>-</del>                                                                                        | 中遺日期                                                                                                    | 采购内容                                                                                                    |                                                                            | 中请供船日期                                                                                                    | 申请供能线点                                          | 采购方式 •                                                    | 紧急程度                                                                             | • #                                                                                      | 青状态 。                                                           | 操作           |               |
|                                                                                                    | 2           | 1                     | PA-P23110701                                                       | 互海1号                                               | Ą                                            | 甲板部                                                                                                    |                                                                                                    | 类型/属性:备<br>采购项数:1<br>设备:页                                                                                                   | 件/无                                                                        | 无无                                                                                                    |                                                 | 岸基间价                                                      | 正常                                                                               | 木                                                                                        | 是交                                                              | 编辑(复制        |               |
| 1 性肥保养                                                                                                    | 5           | 2                     | PA-P23110602                                                       | 互海1号                                               | 6                                            | 281.85                                                                                                  |                                                                                                    | 突型/周性:雷<br>采饰顶数:0<br>设备:无                                                                                                   | H175                                                                       | 无无                                                                                                    |                                                 | 岸基询价                                                      | 正常                                                                               | 未                                                                                        | 是交                                                              | 编辑:复制        | () HIR        |
| → 指修管理                                                                                                    | ×           | 3                     | PA-P23110601                                                       | 互泻1号                                               | \$                                           | 201.83                                                                                                  |                                                                                                    | 类型/属性:备<br>采购项数:0<br>设备:无                                                                                                   | 件/无                                                                        | 无 无                                                                                                    |                                                 | 岸墓词价                                                      | 正常                                                                               | 未                                                                                        | 是交                                                              | 编辑(复制        | 11.8894       |
| 倫 库存整理                                                                                                    | 2           | 4                     | PA-P23102401                                                       | 互海1号                                               | \$                                           | 641,88                                                                                                  |                                                                                                    | 类型/開性:备<br>采购项数:1<br>设备:主机                                                                                                  | 件/无                                                                        | 无 无                                                                                                    |                                                 | 岸基间价                                                      | 正常                                                                               | 未                                                                                        | 是交                                                              | 编辑:复制        |               |
| ★約曾選                                                                                                    | 7           | 5                     | PA-P23101203                                                       | 互海1号                                               | \$                                           | CALSS                                                                                                   |                                                                                                    | 类型/属性:备<br>采购项数:2<br>设备:泵(在船)                                                                                               | 件/无<br>8),锚                                                                | £ £                                                                                                    |                                                 | 岸基海价                                                      | 正常                                                                               | *                                                                                        | 登交                                                              | 1948   1929. | J HER         |
| 采购对效                                                                                                    |             | 6                     | PA-P23091904                                                       | 互為1号                                               | 9                                            | 印极部                                                                                                    |                                                                                                    | 类型/属性:备<br>采购项数:6<br>设备:泵(在船)                                                                                               | 件/孝度采购<br>8), 柴油机, 主机, \$                                                  | 2023-10-20 无<br>J                                                                                                    |                                                 | 岸基湾价                                                      | 正常                                                                               | 未                                                                                        | 是交                                                              | 编辑(复制        | J I HARRE     |
| 地流动地                                                                                                    | ì           | 7                     | PA-P23091305                                                       | 互海1号                                               | Ę                                            | 甲板部                                                                                                    |                                                                                                    | 类型/開性:备<br>采购项数:1<br>设备:柴油机                                                                                                 | 件/无                                                                        | Æ Æ                                                                                                    |                                                 | 岸基询价                                                      | 正常                                                                               | 未                                                                                        | 是交                                                              | 编辑(复制        | 1. 884        |
| 来的计划                                                                                                    |             | 8                     | PA-P23091206                                                       | 互海1号                                               | ŝ                                            | 040.83                                                                                                  |                                                                                                    | 类型/属性:备<br>采购项数:1<br>设备:柴油机                                                                                                 | 件/无                                                                        | 无无                                                                                                    |                                                 | 岸基岗价                                                      | 正常                                                                               | 未                                                                                        | 是交                                                              | 编辑:复制        | J LENR        |
| (4)(1) 世祖<br>来的订加                                                                                                    |             | 9                     | PA-P23091102                                                       | 互海1号                                               | 8                                            | éntes                                                                                                   |                                                                                                    | 类型/ 属性: 备<br>采购项数: 1<br>设备: 空压机                                                                                             | 件/无                                                                        | 无无                                                                                                    |                                                 | 库基询价                                                      | 正常                                                                               | 未                                                                                        | 是交                                                              | 编辑:复制        | J LENDE       |
| 供应商评价                                                                                                    |             | 10                    | PA-P23090401                                                       | 互海1号                                               | ŝ                                            | CALES                                                                                                   |                                                                                                    | 类型/属性:备<br>采购项数:1<br>设备:发电机组                                                                                                | 件/无<br>1200x1-1                                                            | 无无                                                                                                    |                                                 | 岸墓询价                                                      | 正用                                                                               | 未                                                                                        | 是交                                                              | 编辑(复制        |               |
| 地球反映<br>7 船舶服务                                                                                                    |             | 当前存                   | 在10条审批拒绝单据                                                         |                                                    |                                              |                                                                                                    |                                                                                                    |                                                                                                    |                                                                            |                                                                                                    |                                                 | 487 🔮 <                                                   | 1 2 3                                                                            | 4 5 6                                                                                    | 7                                                               | 49 >         | <b>桃至 1</b> 页 |
| ⑤ 互海科技<br>5000000000000000000000000000000000000                                                                                                    | 5           | ΘБ                    | 财技                                                                 |                                                    |                                              |                                                                                                    | 3                                                                                                    | 工作台 (8800                                                                                                    | 船舶AIS                                                                      | 发现 帮助                                                                                                    |                                                 |                                                           | 进入                                                                               | ting offer                                                                               | : 🔗 :                                                           | : 0          | ANR           |
| 全部菜单 ⇄                                                                                                    |             | 1                     | 备件 物料                                                              | 油料                                                 | ▶ 可切打                                        | <b>奂物品</b>                                                                                              | 作用                                                                                                    |                                                                                                    |                                                                            |                                                                                                    |                                                 |                                                           |                                                                                  |                                                                                          |                                                                 |              |               |
| 图 公告管理                                                                                                    | 0           |                       |                                                                    |                                                    |                                              |                                                                                                    |                                                                                                    |                                                                                                    |                                                                            |                                                                                                    |                                                 |                                                           |                                                                                  |                                                                                          |                                                                 |              | _             |
| ↓ 船舶管理                                                                                                    |             | *                     | -9出   返回                                                           | 可道                                                 | 通过筛选                                         | 先栏通过                                                                                                    | 北船舶、                                                                                                    | 部门,                                                                                                    | 采购方式                                                                       | 式等条件,按需                                                                                                    | 选择查                                             | <b>看单据</b> 状                                              | 态                                                                                | 「現別 ・                                                                                    | 关键字                                                             | _            | Q IIIS        |
| A 船齿前理                                                                                                    |             | #                     | 申请船舶 👻 日                                                           | ■请部门 ▼                                             | 采购方式 ▼                                       | 计划属性 👻                                                                                                  | 申请单号                                                                                                    | 备件名称                                                                                                    | 备件代号/                                                                      | 设备信息                                                                                                    | 中购数量                                            | 申请人                                                       | 申请日期                                                                             | 初审状态() 初                                                                                 | 御数量                                                             | ]审查          | 初始时间          |
| <ul> <li>船员费用</li> <li>1775aathrus</li> </ul>                                                                                                    |             | 1                     | 互海 <del>一号</del> 制                                                 | 281.88                                             | 岸基海价                                         | 零星采购                                                                                                    | P2110270001<br>_1                                                                                                    | 测试插件202<br>01113 ①                                                                                                    | 测试备件202<br>01113                                                           | 设备:测试备件20201113 - 9<br>试备件20201113<br>部件 / 位置号:测试备件202011<br>3 测试条件20201113                                                                               | 6 测试备件20<br>1 201113                            | 预发Henry                                                   | 2021-11-09                                                                       | 全部<br>初审状态 · 审核                                                                          | ±20                                                             |              |               |
| ➡ 1000 mm mm mm mm mm mm mm mm mm mm mm mm                                                                                                    |             | 2                     |                                                                    |                                                    |                                              |                                                                                                    |                                                                                                    |                                                                                                    |                                                                            |                                                                                                    |                                                 |                                                           |                                                                                  |                                                                                          |                                                                 |              |               |
| ₽ 维修管理                                                                                                    |             |                       | 互用一号 印                                                             | SAL BR                                             | 岸基间价                                         | 零星采购                                                                                                    | P2110270001<br>_2                                                                                                    | 圆柱头内六角<br>螺钉 ① 🖾                                                                                                    | 9003862428                                                                 | 设备:柴油机 \$- WD615.68C<br>部件 / 位置号:气缸体部分_21                                                                                                    | 1 (年                                            | 预发Henry                                                   | 2021-11-09                                                                       | 初审状态 · 审核<br>初审状态 · 审核                                                                   | 811<br>1518                                                     |              |               |
|                                                                                                    |             | 3                     | <u>山海一</u> 号 新<br>西海一番 新                                           | CALES                                              | 岸基岗价                                         | 零星采购                                                                                                    | P2110270001<br>_2<br>P2110270001                                                                                           | 図柱头内六角<br>螺钉 ① 四<br>図柱明 ①                                                                                                   | 9003862428<br>9000390160                                                   | 设备: 第:由机                                                                                                    | 1仲                                              | 预发Henry                                                   | 2021-11-09                                                                       | 初审状态 - 审核<br>初审状态 - 审核<br>询价结果 - 未提<br>询价结果 - 词价                                         | 通过<br>巨地<br>交<br>中                                              |              |               |
| ▲ 库存管理                                                                                                    |             | 3                     | <u>ゴ</u> 海一号 和<br>互海一号 和                                           | Sinas<br>Sinas                                     | 岸基海价<br>岸基海价                                 | 零星采购<br>零星采购                                                                                            | P2110270001<br>_2<br>P2110270001<br>_3                                                                                     | 回柱头内六角<br>螺钉 ① 四<br>回柱明 ①<br>四                                                                                              | 9003862428<br>9000390160<br>0                                              | 设备: 樂油机 \$2 WD615.68C<br>部件 / 位置号:气缸体部分_21<br>设备: 柴油机 \$2 WD615.68C<br>部件 / 位置号:气缸体部分_10                                                                  | 1件                                              | 预发Henry<br>预发Henry                                        | 2021-11-09<br>2021-11-09                                                         | 初审状态 - 审核<br>初审状态 - 审核<br>词价结果 - 未提<br>词价结果 - 词价<br>************************************ |                                                                 |              |               |
| ☐ 库存管理 □ 采购管理                                                                                                    | >           | 3                     | <u>五海</u> 一号 新<br><u>五海</u> 一号 新<br><u>五海</u> 一号 新                 | CALBS<br>CALBS<br>CALBS                            | 岸基海价<br>岸基海价<br>岸基海价                         | 零星采购<br>零星采购<br>零星采购                                                                                    | P2110270001<br>_2<br>P2110270001<br>_3<br>P2110270001<br>_4                                                                | <ul> <li>図柱头内六角</li> <li>螺钉 ① 図</li> <li>図</li> <li>図</li> <li>六角螺塞 ①</li> <li>図</li> </ul>                                 | 9003862428<br>9000390160<br>0<br>9003962050                                | 设备: 樂油明 芬-WD615.68C<br>部件 / 位置号:"气缸体部分_21<br>设备: 柴油明 芬-WD615.68C<br>部件 / 位置号:"气缸体部分_10<br>部件 / 位置号:"气缸体部分_10<br>设备: 朱油明 芬-WD615.68C<br>部件 / 位置号:"气缸体部分_26 | 1件<br>1件<br>1件                                  | 预发Henry<br>预发Henry<br>预发Henry                             | 2021-11-09<br>2021-11-09<br>2021-11-09                                           | 初审状态 - 审核<br>初审状态 - 审核<br>询价结果 - 未提<br>询价结果 - 词价<br>***** *<br>审批中 1                     | <u>創</u> 过<br>巨炮<br>卒<br>中<br>一                                 |              |               |
| ☆ 库存管理 ☆ <b>采购管理 采购管理 采购申请</b> 不购对接                                                                                                    | >           | 3<br>4<br>5           | 五月一号 和<br>五月一号 和<br>五月一号 和<br>五月一号 和                               | CALAB<br>CALAB<br>CALAB<br>CALAB                   | 岸基湾价<br>岸基湾价<br>岸基湾价<br>岸基湾价                 | *27%)<br>*27%)<br>*27%)<br>*27%)<br>*27%)                                                               | P2110270001<br>_2<br>P2110270001<br>_3<br>P2110270001<br>_4<br>P2110270001<br>_5                                           | 図柱头内六角<br>螺钉 ① 〇<br>回<br>は頃 ①<br>〇<br>一<br>二<br>六角螺羅 ①<br>〇<br>〇<br>SAE1飞轮売<br>① 〇                                          | 9003862428<br>9000390160<br>0<br>9003962050<br>6150001001<br>2             | ②出版研究、WD615.66C<br>部件/位置等/气缸体部分_21<br>设备:柴油机 秒·WD615.66C<br>部件/位置等/气缸体部分_10<br>设备:柴油机 秒·WD615.66C<br>部件/位置等/气缸体部分_28<br>设备:柴油机 秒·WD615.66C                | 1 (#<br>1 (#<br>1 (#<br>1 (#                    | 预发Henry<br>预发Henry<br>预发Henry<br>预发Henry                  | 2021-11-09<br>2021-11-09<br>2021-11-09<br>2021-11-09                             | 初审状态 - 审校<br>初审状态 - 审校<br>词价结果 - 未提<br>询价结果 - 词价<br>************************************ | <u>創</u> 过<br>包絶<br>交<br>中<br>一                                 |              |               |
| <ul> <li>○ 床存管理</li> <li>○ 未務管理</li> <li>○ 未務管理</li> <li>○ 未務管理</li> <li>○ 未務理通</li> <li>○ 未務理通</li> <li>○ 未報理通</li> <li>○ 未報理通<td>&gt;<br/>~<br/>&gt;</td><td>3<br/>4<br/>5<br/>6</td><td><u>고</u>려~~~~~~~~~~~~~~~~~~~~~~~~~~~~~~~~~~~~</td><td>911.88<br/>911.88<br/>911.88<br/>911.88</td><td>岸基沟价<br/>岸基沟价<br/>岸基沟价<br/>岸基沟价</td><td>零星采购       零星采购       零星采购       零星采购       零星采购       零星采购</td><td>P2110270001<br/>_2<br/>P2110270001<br/>_3<br/>P2110270001<br/>_4<br/>P2110270001<br/>_5<br/>P2110270001<br/>_5</td><td>図柱头内六角<br/>螺钉 ① I I<br/>図柱明 ①<br/>I I<br/>I<br/>I<br/>I<br/>I<br/>I<br/>I<br/>I<br/>I<br/>I<br/>I<br/>I<br/>I<br/>I<br/>I<br/>I<br/>I<br/>I</td><td>9003862428<br/>9000390160<br/>0<br/>9003962050<br/>6150001001<br/>2<br/>890</td><td>(2) (2) (2) (2) (2) (2) (2) (2) (2) (2)</td><td>1件<br/>1件<br/>1件<br/>1件</td><td>预发Henry<br/>预发Henry<br/>预发Henry<br/>预发Henry<br/>预发Henry</td><td>2021-11-09<br/>2021-11-09<br/>2021-11-09<br/>2021-11-09<br/>2021-11-09</td><td>初审优态 - 审统<br/>初审优态 - 审统<br/>词印档果 - 未提<br/>词印档果 - 词价<br/>审批中 1<br/>审批中 1</td><td><u>創</u>过<br/>毎絶<br/>定<br/>定<br/>中<br/>「<br/>「</td><td></td><td></td></li></ul> | ><br>~<br>> | 3<br>4<br>5<br>6      | <u>고</u> 려~~~~~~~~~~~~~~~~~~~~~~~~~~~~~~~~~~~~                     | 911.88<br>911.88<br>911.88<br>911.88               | 岸基沟价<br>岸基沟价<br>岸基沟价<br>岸基沟价                 | 零星采购       零星采购       零星采购       零星采购       零星采购       零星采购                                             | P2110270001<br>_2<br>P2110270001<br>_3<br>P2110270001<br>_4<br>P2110270001<br>_5<br>P2110270001<br>_5                      | 図柱头内六角<br>螺钉 ① I I<br>図柱明 ①<br>I I<br>I<br>I<br>I<br>I<br>I<br>I<br>I<br>I<br>I<br>I<br>I<br>I<br>I<br>I<br>I<br>I<br>I     | 9003862428<br>9000390160<br>0<br>9003962050<br>6150001001<br>2<br>890      | (2) (2) (2) (2) (2) (2) (2) (2) (2) (2)                                                                                                    | 1件<br>1件<br>1件<br>1件                            | 预发Henry<br>预发Henry<br>预发Henry<br>预发Henry<br>预发Henry       | 2021-11-09<br>2021-11-09<br>2021-11-09<br>2021-11-09<br>2021-11-09               | 初审优态 - 审统<br>初审优态 - 审统<br>词印档果 - 未提<br>词印档果 - 词价<br>审批中 1<br>审批中 1                       | <u>創</u> 过<br>毎絶<br>定<br>定<br>中<br>「<br>「                       |              |               |
| <ul> <li>□ 用存替理</li> <li>□ 用存替理</li> <li>□ 用药管理</li> <li>■ 用药管理</li> <li>■ 用药用药用药用药用药用药用药用药用药用药用药用药用药用药用药用药用药用药用药</li></ul>                                                                                                    | ><br>~<br>> | 3<br>4<br>5<br>6<br>7 | 五市-号 年<br>五市-号 年<br>五市-号 年<br>五市-号 年<br>五市-号 年<br>五市-号 年<br>五市-号 年 | 20128<br>20128<br>20128<br>20128<br>20128<br>20128 | 岸越向价<br>岸越向价<br>岸越向价<br>岸越向价<br>岸越向价<br>岸越向价 | 李星采购       零星采购       零星采购       零星采购       零星采购       市田采购       市田采购       市田采购       市田采购       市田采购 | P2110270001<br>_2<br>P2110270001<br>_3<br>P2110270001<br>_4<br>P2110270001<br>_5<br>P2110270001<br>_6<br>P2110270001<br>_1 | 図任み内六角<br>螺钉 ① G<br>回 印<br>に<br>の<br>の<br>の<br>こ<br>の<br>の<br>の<br>の<br>の<br>の<br>の<br>の<br>の<br>の<br>の<br>の<br>の<br>の<br>の | 9003862428<br>9000390160<br>9003962050<br>6150001001<br>890<br>7616-20-014 | (2)(2)(2)(2)(2)(2)(2)(2)(2)(2)(2)(2)(2)(                                                                                                    | 1 (†<br>1 (†<br>1 (†<br>1 (†<br>1 (†<br>2- 1 († | 预发Henry<br>预发Henry<br>预发Henry<br>预发Henry<br>预发Henry<br>王興 | 2021-11-09<br>2021-11-09<br>2021-11-09<br>2021-11-09<br>2021-11-09<br>2021-11-09 | 初审状态 - 审统<br>初审状态 - 审统<br>词价结果 - 未提<br>词价结果 - 动价<br>""""" *<br>审批中 1<br>审批中 1<br>审批中 1   | <u>創</u> 过<br><b>包抱</b><br>定<br>中<br>一<br>一<br>件<br>件<br>件<br>件 |              |               |

## 说明:采购申请单提交后,用户可在采购申请-采购项统计界面查询单据状态(见下图)

下一步:

采购申请单提交后,根据审批流程,单据将流转至审批人员工作台进行审批。